## TUTORIAL PARA SALVAR ARQUIVO EM PDF-A LIBREOFFICE WRITER

1. Menu Arquivo => Exportar como => Exportar como PDF ...

| 📄 Sem título 2 - LibreOffice Writer                                          |                                     |       |                  |                     |                     |                  |                 |                |
|------------------------------------------------------------------------------|-------------------------------------|-------|------------------|---------------------|---------------------|------------------|-----------------|----------------|
| <u>Arquivo</u> <u>E</u> ditar E <u>x</u> ibir <u>I</u> nserir <u>F</u> ormat |                                     | tar I | Est <u>i</u> los | <u>T</u> abela      | Fo <u>r</u> mulário | Fe <u>r</u> ram  | entas           | <u>J</u> anela |
| Ľ                                                                            | <u>N</u> ovo                        |       | X. Ę             |                     | -   🎸   -           | <del>6 •</del> c | $\rightarrow +$ | A 1            |
|                                                                              | A <u>b</u> rir Ctrl+O               | _     | [                |                     |                     | тс               | C               | ×2             |
|                                                                              | Abrir arquivo <u>r</u> emoto        |       |                  | × II                |                     | 1 3              |                 | X              |
| Ŀ                                                                            | Doc <u>u</u> mentos recentes        |       |                  |                     | 1                   | 1 - 🛛            | - (             | , ż            |
| $\times$                                                                     | <u>F</u> echar                      |       |                  |                     | _                   |                  |                 |                |
|                                                                              | Assistentes                         |       |                  |                     |                     |                  |                 |                |
|                                                                              | Modelos •                           |       |                  |                     |                     |                  |                 |                |
| 0                                                                            | Recarregar                          |       |                  |                     |                     |                  |                 |                |
|                                                                              | Versões                             |       |                  |                     |                     |                  |                 |                |
|                                                                              | Salvar Ctrl+S                       |       |                  |                     |                     |                  |                 |                |
|                                                                              | Salvar arquivo remoto               |       |                  |                     |                     |                  |                 |                |
|                                                                              | Salvar como Ctrl+Shift+S            |       |                  |                     |                     |                  |                 |                |
|                                                                              | Salvar uma cópia                    |       |                  |                     |                     |                  |                 |                |
|                                                                              | Salvar <u>t</u> udo                 |       |                  |                     |                     |                  |                 |                |
| B                                                                            | Exportar                            |       |                  |                     |                     |                  |                 |                |
|                                                                              | Exportar como                       | D     | <u>E</u> xpor    | tar como            | PDF                 |                  |                 |                |
| _                                                                            | <u>E</u> nviar                      | J     | Expor            | tar <u>d</u> iretar | mente como          | PDF              |                 |                |
| ۲                                                                            | Visualizar no navegador <u>w</u> eb | 8     | Export           | tar como            | E <u>P</u> UB       |                  |                 |                |
| ٩                                                                            | Visualizar impressão Ctrl+Shift+O   | 6     | Export           | tar diretar         | mente <u>c</u> omo  | EPUB             |                 |                |
|                                                                              |                                     |       | _                |                     |                     |                  |                 |                |

2. Na opção **Geral**, confirmar se está marcada a **opção** Arquivo PDF/A-1a (ISO 19005-1), depois em **Exportar** 

| Opções do PDF                                            | ×                                                    |  |  |  |  |  |
|----------------------------------------------------------|------------------------------------------------------|--|--|--|--|--|
| Geral Visualização inicial Interface do usuário Vínculos | Segurança Assinaturas digitais                       |  |  |  |  |  |
| Intervalo                                                | Geral                                                |  |  |  |  |  |
| Todas as páginas                                         | PDF híbrido (incorporar arquivo ODF)                 |  |  |  |  |  |
| O <u>P</u> áginas:                                       | Arquivo PDF(A-1a (ISO 19005-1                        |  |  |  |  |  |
| ○ <u>S</u> eleção                                        | PDF marcado (adiciona estrutura ao documento)        |  |  |  |  |  |
| Imagens                                                  |                                                      |  |  |  |  |  |
| ○ Compressão sem perdas                                  | Formato para <u>e</u> nvio: PDF                      |  |  |  |  |  |
| Compressão JPEG                                          | Permitir <u>n</u> omes de campos duplicados          |  |  |  |  |  |
| Qualidade: 90%                                           | Exportar <u>m</u> arcadores                          |  |  |  |  |  |
|                                                          | Expo <u>r</u> tar espaços reservados                 |  |  |  |  |  |
| Reduzir a resolução das imagens 300 DPI                  | Exportar anotações                                   |  |  |  |  |  |
| Marca d'água                                             | Exportar páginas em branco inseridas automaticamente |  |  |  |  |  |
| Assinar com marca d'água                                 | <u>V</u> isualizar o PDF depois de exportar          |  |  |  |  |  |
| Te <u>x</u> to:                                          | Utilizar XObjects de referência                      |  |  |  |  |  |
| Aj <u>u</u> da                                           | E <u>x</u> portar <u>C</u> ancelar                   |  |  |  |  |  |

3. Ao finalizar o procedimento o arquivo é salvo na extensão PDF-A